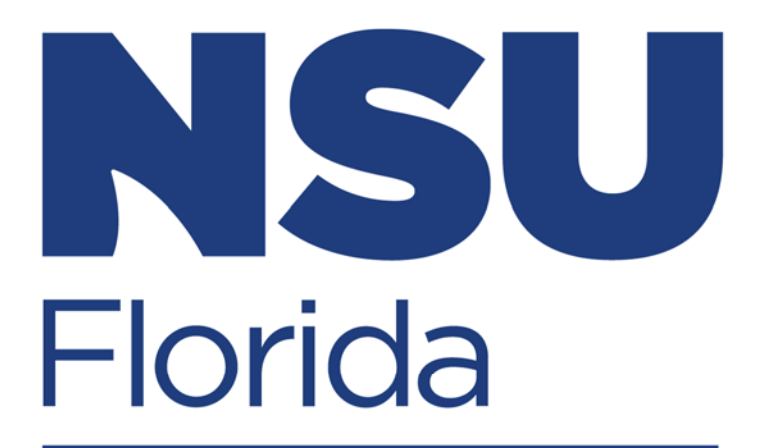

## College of Psychology NOVA SOUTHEASTERN UNIVERSITY

## **APPLICATION PROCESS**

**STEP-BY-STEP GUIDE** 

#### Step 1: Visit <u>www.nova.edu</u>

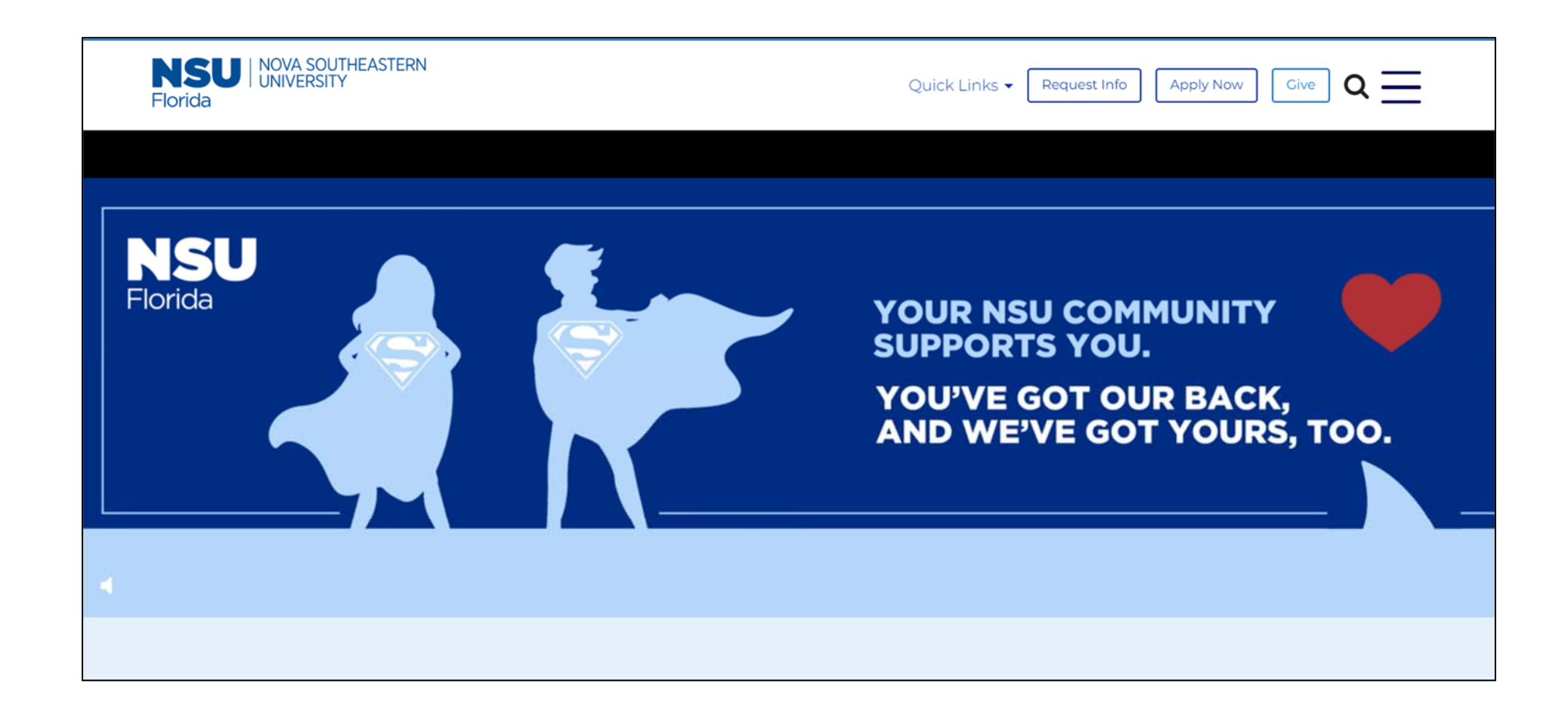

#### Step 2: Click Apply Now

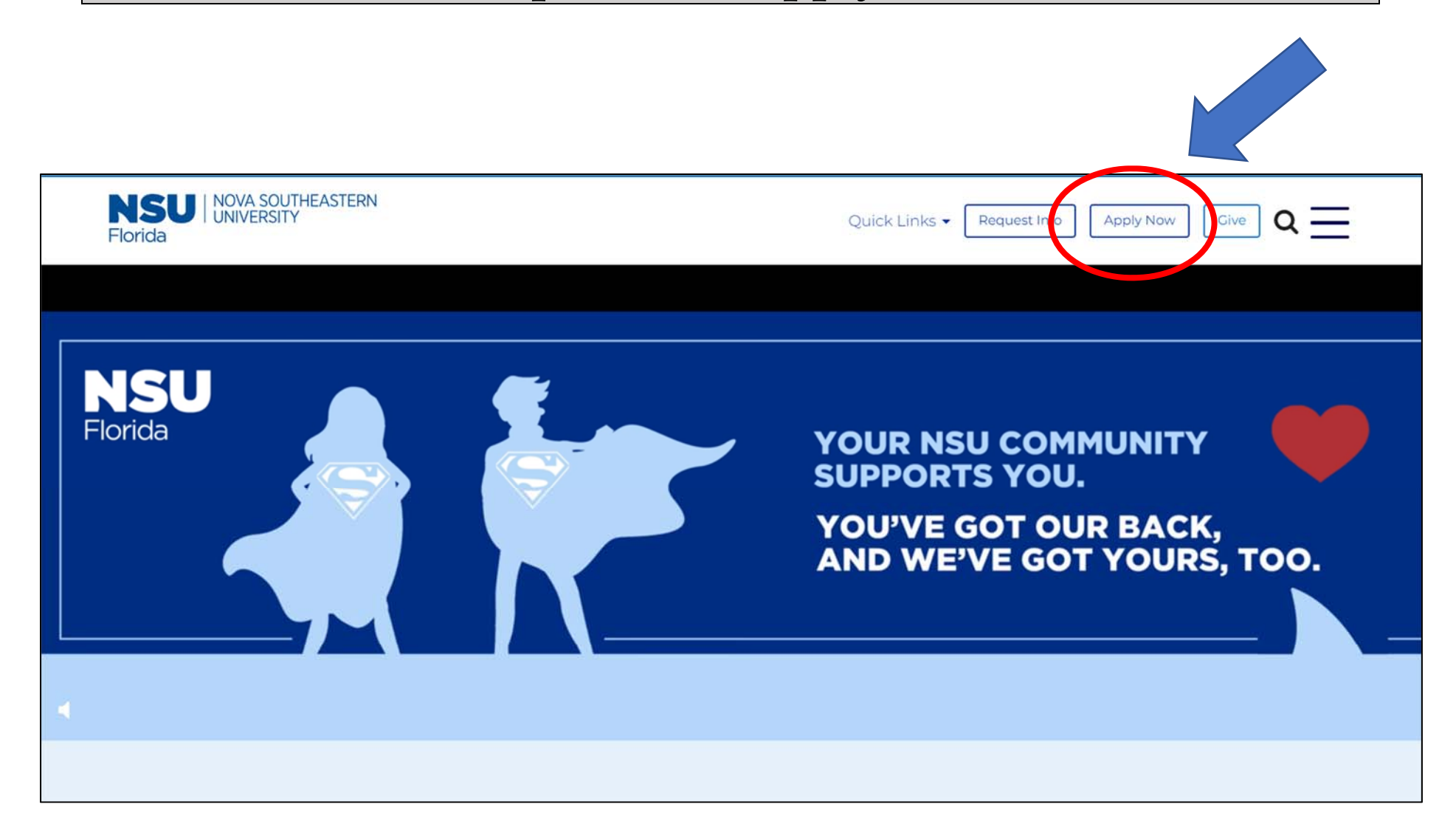

#### Step 3: Click Graduate & Professional

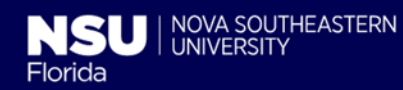

#### Apply Now

Discover the best within yourself with a degree from NSU and emerge ready to succeed in your field.

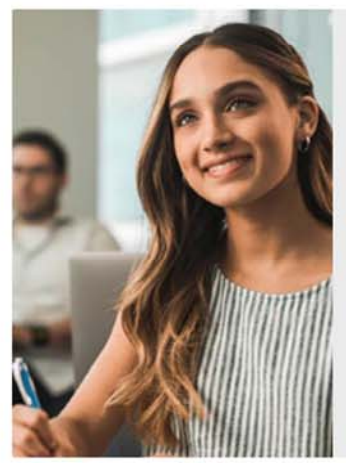

#### Undergraduate

For future freshmen, transfer students, and international students looking to earn a bachelor's degree.

Apply Now 🕥

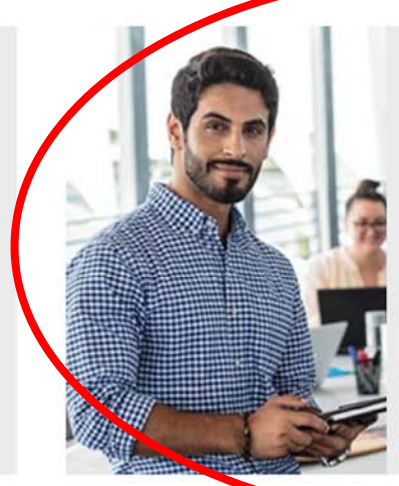

#### Graduate & Professional

For students seeking to advance their education or career with a master's, specialist, doctoral degree, or certificate.

Apply Now 🔊

#### Step 4: Click <u>Apply Here</u>

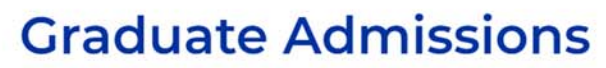

Thank you for your interest in our graduate programs. Please review the application types below to proceed.

#### **Program-Specific Applications**

NSU | NOVA SOUTHEASTERN

Florida

If applying to any of the below programs, select and complete the required application.

Allopathic (M.D.) Anesthesia (M.S.) Audiology (Au.D.) Dental Medicine (D.M.D.) Dental Medicine (Postdoctoral, except Endodontics) Law (J.D.) Law (LL.M.) Nursing (all programs)

#### **Standard Graduate Application**

All other graduate program applicants will need to complete the NSU graduate application.

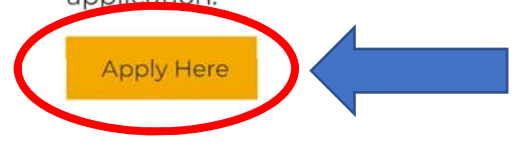

#### **Step 5: Create a New Graduate Account**

## (Note: you will need to remember these to upload supplemental documents and check application status)

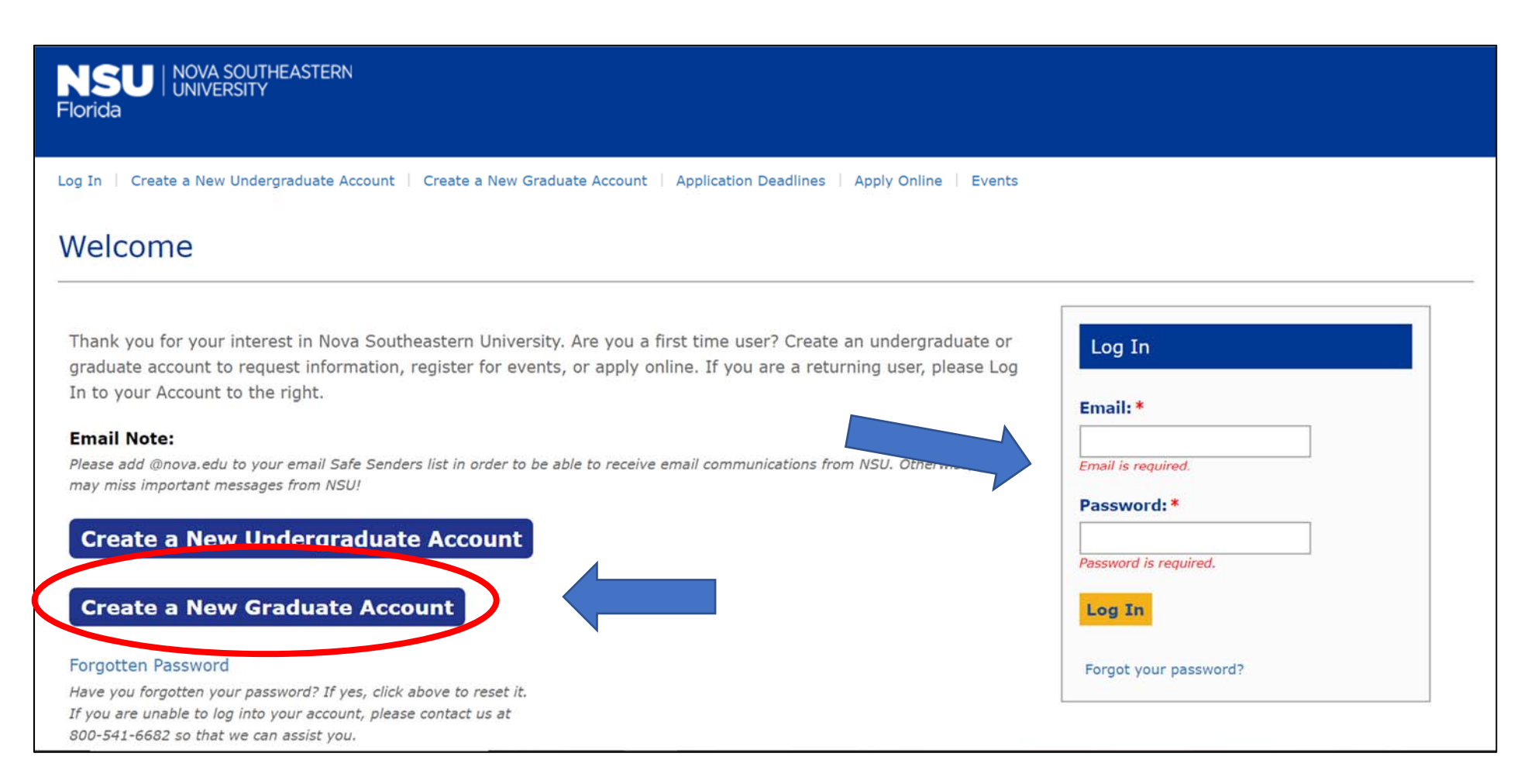

#### **Step 6: Creating an Account**

## (Complete the information)

| Demographic Information         |                                                         |
|---------------------------------|---------------------------------------------------------|
| First Name *                    | Last Name *                                             |
| Student                         | 1                                                       |
| Suffix                          | Birth Date *                                            |
| *                               | 1111000                                                 |
| Email Address *                 | Confirm Email Address                                   |
| gradschool@nova.edu             | gradschool@nova.edu                                     |
| Preferred Phone Type            | Please identify the country of your current<br>location |
| Home V                          | United States of America •                              |
| Home Phone  Format XXX-XXX-XXXX | Cellphone<br>Fermat XXX-XXXX-XXXXX                      |
| 954-262-7563                    | 954-262-7563                                            |
|                                 | Will you accept text messages?                          |
|                                 | Do Not Allow                                            |
| Street Address                  |                                                         |
| 3301 College Ave                |                                                         |
|                                 |                                                         |
| Apt/Suite                       |                                                         |
|                                 |                                                         |
| City                            |                                                         |
| Fort Lauderdaie                 |                                                         |
| State/Province                  | ZIP/Postal Code                                         |
| Florida                         | 33314                                                   |
| Country                         |                                                         |
| United States *                 |                                                         |

### Step 7: Complete the information based on interest then select "Create Account"

| Enrollment Information                                                                                                    |                                                                                                    |
|----------------------------------------------------------------------------------------------------|----------------------------------------------------------------------------------------------------|
| Degree Level                                                                                                    | Academic Program* Clinical Psychology (PsyD)                                                            |
| Entry Term *                                                                                                    |                                                                                                    |
| Location<br>Fort Lauderdale/Davie Campus 🔻                                                                                                | How did you learn of NSU?                                                                               |
| Account Information                                                                                                    |                                                                                                    |
| Password *                                                                                                    | Confirm Password *                                                                                      |
| Password Question *<br>If you forget your password, we will ask you this<br>question in order to reset it.<br>What is your favorite food? | Password Answer * If you forget your password, you must provide this answer in order to reset it. Sushi |
| Create Account                                                                                                    |                                                                                                    |

#### After creating your account, you will see your profile page

#### My Account

Welcome, Student ! Nova Southeastern University has a long-standing tradition of excellence. We hope you will consider scheduling a visit to our campus soon.

| Contact              |  |
|----------------------|--|
| Student 1            |  |
| 954-262-5790         |  |
| sambersh95@gmail.com |  |
| Address              |  |
| 3301 College Ave     |  |
| Davie                |  |
| Florida              |  |
| 33314-7721           |  |
| United States        |  |
|                      |  |

#### **Step 8: Scroll down and select "Start an Application"**

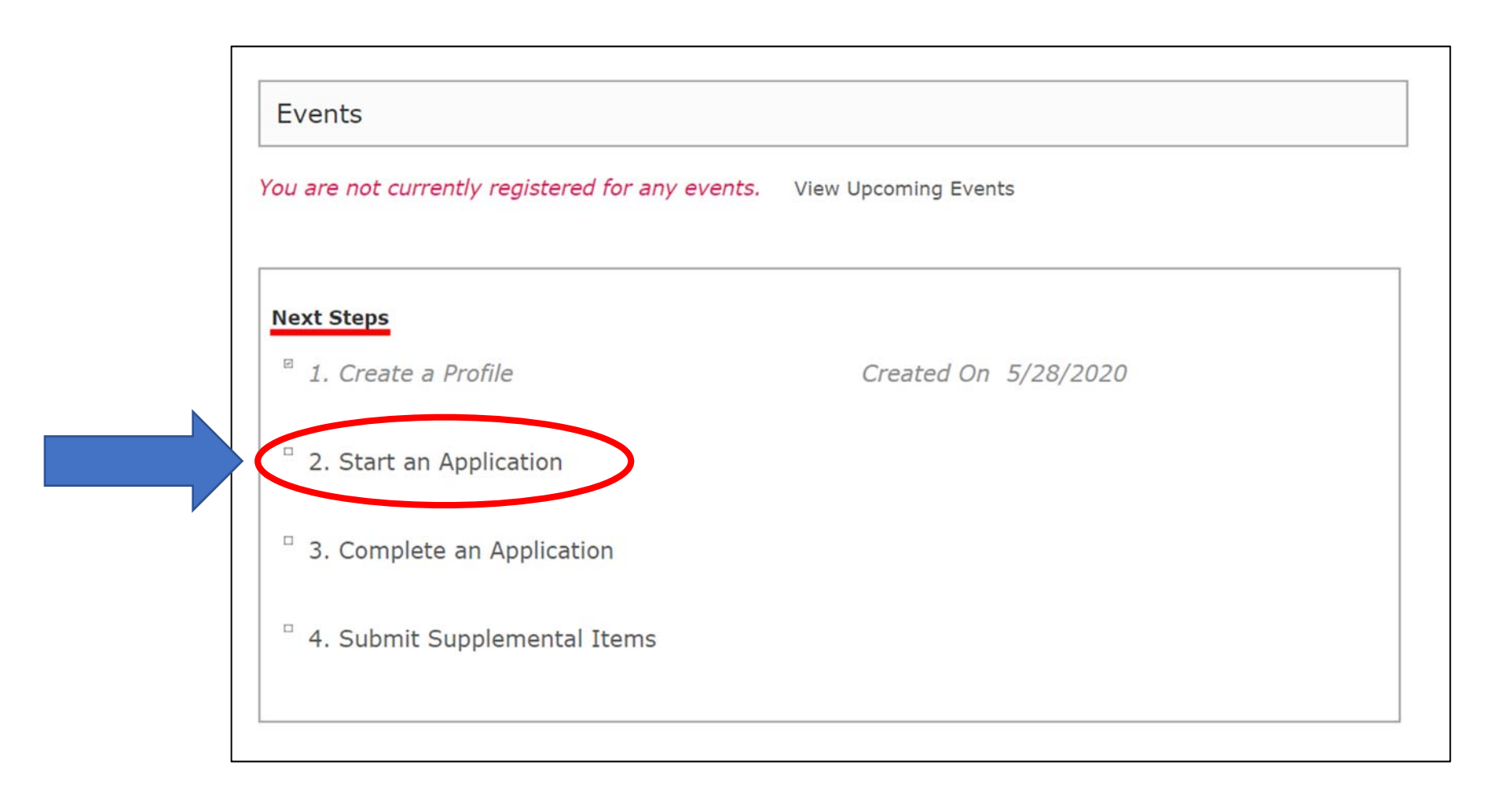

#### **Step 9: Select "Start a new Graduate Application"**

| NSU   NOVA SOUTHEASTERN<br>UNIVERSITY<br>Florida                                                         |  |
|----------------------------------------------------------------------------------------------------|--|
| Log Out   My Account   Application Deadlines   Apply Online   Events                                     |  |
| Application Listing                                                                                      |  |
| Select either the Undergraduate or Graduate Admissions Application Start a new Undergraduate Application |  |
| Start a new Graduate Application                                                                         |  |
| My Applications                                                                                          |  |

#### **Step 10: Select the program of interest**

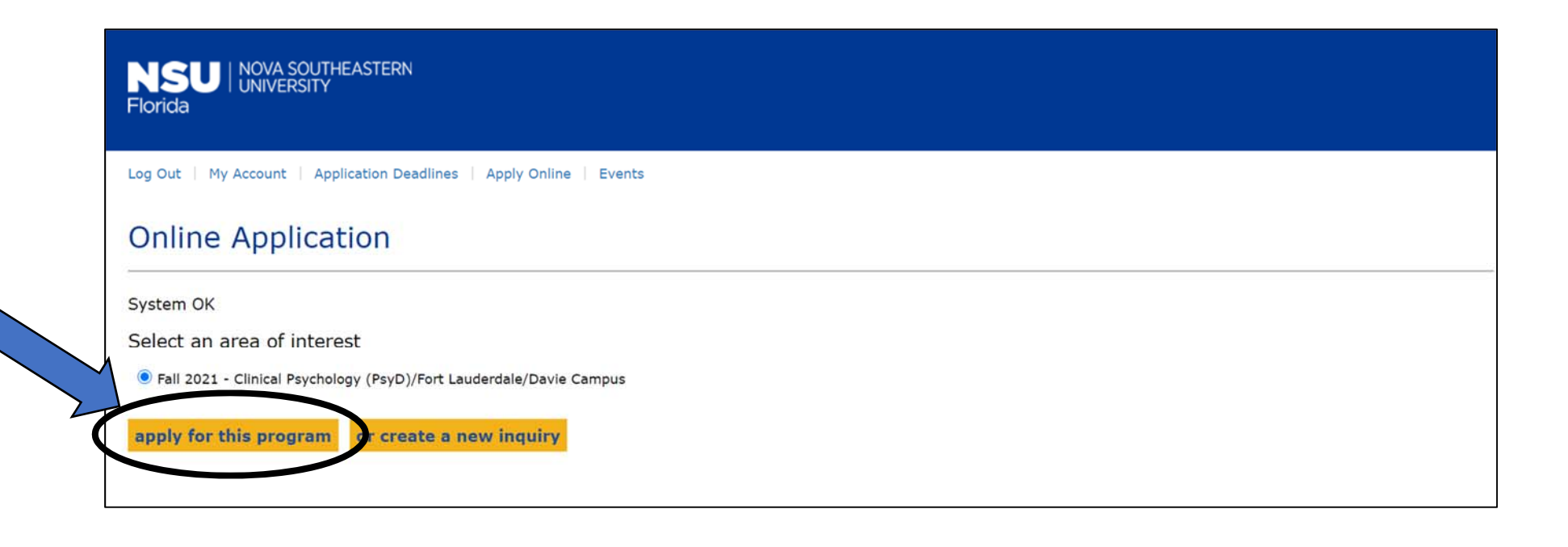

### **Step 11: Complete each section within the application**

| ystem OK                                         |                                                                                                    |             |  |
|--------------------------------------------------|----------------------------------------------------------------------------------------------------|-------------|--|
|                                                  | Please enter your information in each of the following sections. Fields with a red asterisk (*) are required and must be completed before you can submit your application. Additional questions may become required based on your answers to a previous question. |             |  |
| Biographical<br>Information                      | Application button at the bottom of the page to save your work. You will be required to enter your Email address and Password                                                                                                    |             |  |
| Contact<br>Information                           | Once you have completed your application, click the <b>Submit and Pay</b> button. You will then be directed to the payment process.                                                                                                    |             |  |
| Program and<br>Additional<br>Information         | Legal First Name *                                                                                                    | Middle Name |  |
| Prior College<br>Information                     | Legal Last Name*                                                                                                    | Suffix      |  |
| Disclosures,<br>Certifications, and<br>Signature | 1                                                                                                    |             |  |
|                                                  | Maiden or Prior Name                                                                                                    |             |  |

\_\_\_\_\_

#### **Step 12: Sign the application and select "Submit and Pay"**

# **\*\***Application will not be complete until the application processing fee is paid. Once paid, then you will be able to upload supplemental documents.\*\*

|                  | Electronic Signature<br>The electronic signature consists simply of your full name, typed by you on your keyboard. The signature is your confirmation<br>that the application you have filled out is your own work and the information is factually true. Once you type in your name                                             |                                                                                                    |  |  |
|------------------|----------------------------------------------------------------------------------------------------|----------------------------------------------------------------------------------------------------|--|--|
|                  | stat the application you have filled out is your own<br>this will count as your electronic signature.                                                                                                    | work and the information is factually true. Once you type in your name, Signature Date * 5/28/2020 |  |  |
|                  | Review and Submit<br>Please review your application prior to submitting. Upon completing the application, click Submit and Pay. If any required<br>questions were missed, you will receive an error message indicating the missed question(s). At the end of each line, you will                                                 |                                                                                                    |  |  |
|                  | see words in parenthesis which you can click to be taken to the missed item.<br>Upon clicking the <b>Submit and Pay</b> button, you will be directed to submit your application fee payment. This fee is non-<br>refundable and is required with each application. Your application is not complete until you have made payment. |                                                                                                    |  |  |
|                  | tool bar.                                                                                                    | ander submission. It can be located by clicking on <b>my Account</b> from the top                  |  |  |
| Save Application | Previous Page Submit and Pay                                                                                                    |                                                                                                    |  |  |

#### **Step 13: Upload Supplemental Documents**

## (Found on your profile page)

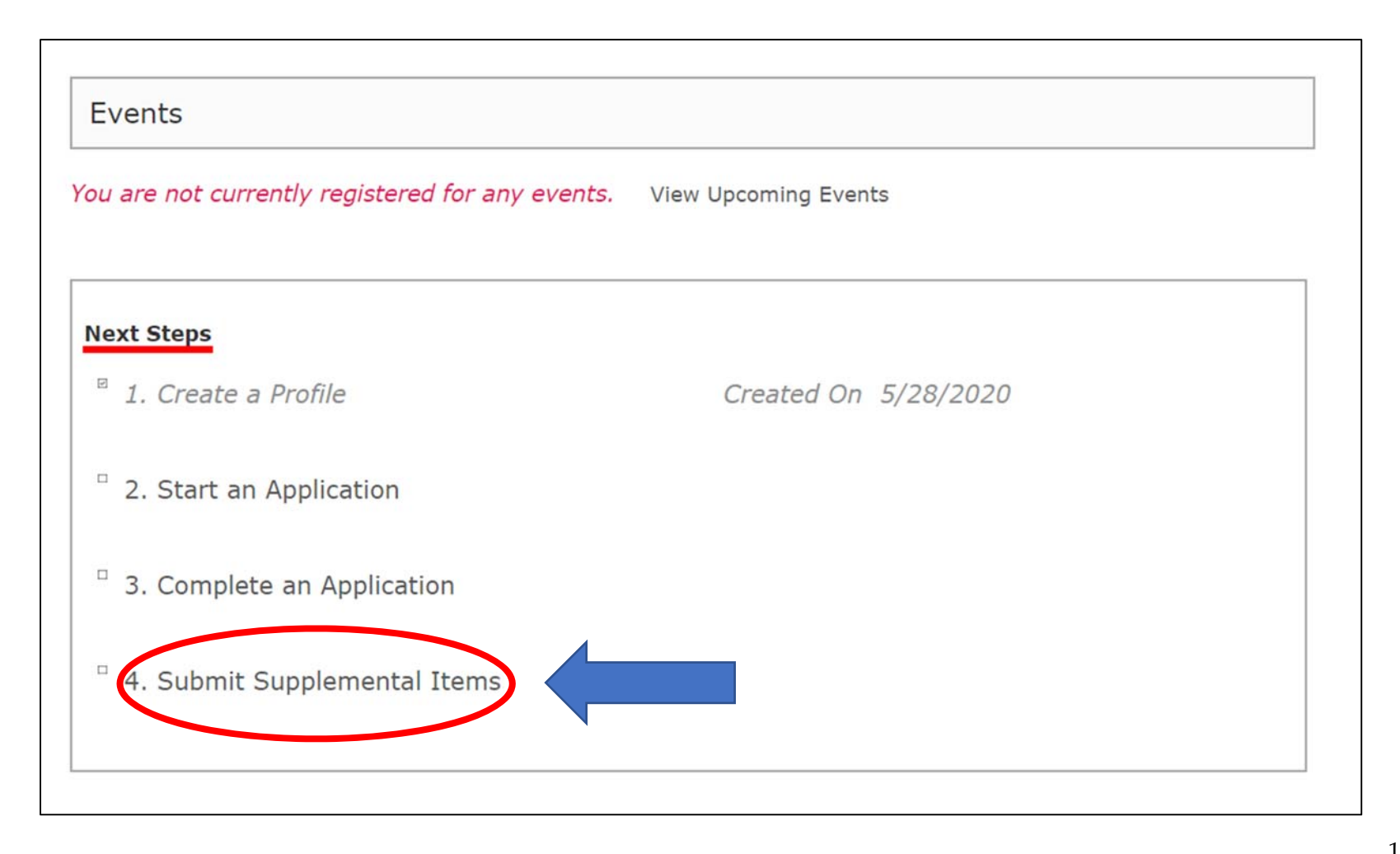